# PowerPoint 2016 的使用

PowerPoint 2016 是 Microsoft 公司推出的 Office 系列产品之一,是 Microsoft Office 2016 套装办公软件中的一员。它能帮助用户图文并茂地向公 众表达自己的观点、传递信息、进行学术交流和展示新产品等。本章主要介绍 PowerPoint 2016 的使用。通过本章学习,应该掌握以下几点。

- 中文 PowerPoint 2016 的功能、运行环境、启动和退出。
- 演示文稿的创建、打开和保存。
- 演示文稿视图的使用,幻灯片的制作、文字编排、图片和图表插入及模板 的选用。
- 幻灯片的插入和删除,演示顺序的改变,幻灯片格式的设置,幻灯片放映 效果的设置,多媒体对象的插入,演示文稿的打包及打印。

# 全国计算机等级考试一级考点汇总

| 考点                       | 主要内容                                                                            |
|--------------------------|---------------------------------------------------------------------------------|
| PowerPoint 2016 的基本概念和功能 | PowerPoint 2016 的基本概念和功能                                                        |
| PowerPoint 2016 的主要特点    | PowerPoint 2016 的主要特点                                                           |
| PowerPoint 2016 的启动与退出   | PowerPoint 2016 的启动与退出                                                          |
| 创建演示文稿                   | 利用向导创建演示文稿,利用设计模板创建演示文稿,创建空演示文稿,通过导入大纲创建演示文稿                                    |
| 打开演示文稿                   | 打开演示文稿                                                                          |
| 保存演示文稿                   | 保存演示文稿                                                                          |
| 插入、移动及删除幻灯片              | 插入幻灯片,移动幻灯片,复制幻灯片,删除幻灯片                                                         |
| 幻灯片的视图                   | 普通视图,幻灯片浏览视图,幻灯片放映视图,备注<br>页视图                                                  |
| 幻灯片中元素的输入                | 文本的输入,表格的输入,文件图片的输入,图表的<br>输入,艺术字的输入,公式的输入,插入音频,插入<br>CD音乐,插入 MP3音乐,录制旁白,插入视频文件 |
| 格式化文本                    | 字体、字形、字号的设置,设置行距,设置对齐方式,<br>设置项目符号与编号                                           |
| 加入批注和备注                  | 加入批注和备注                                                                         |

222

| 考点          | 主要内容                                     |
|-------------|------------------------------------------|
| 创建超链接       | 使用和创建超链接                                 |
| 演示文稿的输出     | 将演示文稿存为 Web 页, 打包演示文稿, 连接投影仪, 演示文稿<br>打印 |
| 母版及其使用      | 幻灯片母版,讲义母版,备注母版                          |
| 应用设计模板      | 应用设计模板                                   |
| 幻灯片色彩和背景的调整 | 色彩调整,背景调整                                |
| 幻灯片的动画效果    | 幻灯片内动画的设置,幻灯片间动画的设置                      |
| 设置幻灯片的切换方式  | 设置幻灯片的切换方式                               |
| 演示文稿的浏览     | 演示文稿的浏览                                  |
| 演示文稿的放映     | 设置放映方式,自定义放映,排练计时,暂停幻灯片放映                |

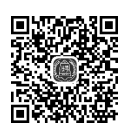

# 5.1 PowerPoint 2016 的概述与基础操作

本节主要介绍 PowerPoint 2016 的用途、基本功能、新特性、主窗口的组成与功能及 PowerPoint 2016 软件的打开与退出的方法。

### 5.1.1 PowerPoint 2016 的功能

PowerPoint 2016 是一款用于幻灯片制作与播放的软件,它是一个功能强大的演示 文稿制作软件,能够制作出集文字、图形、图像、声音、音乐、动画和影视文件等多媒体元素 于一体的演示文稿,并且放映时以幻灯片的形式演示。主要用于设计制作专家报告、教师 授课、产品演示、广告宣传等,制作的演示文稿可以通过计算机屏幕或投影机播放,也可以 将演示文稿打印出来,制作成胶片,以便应用到更广泛的领域中。例如,在互联网上召开 面对面会议、远程会议或在网上给观众展示演示文稿。

PowerPoint 2016 的基本功能包括自动处理功能、图文编辑功能、插入对象、动画演播、网络功能和帮助功能等。

# 5.1.2 PowerPoint 2016 的新特性

PowerPoint 2016 包括以下新特性。

(1)新增6个图表类型。可视化对于有效的数据分析以及具有吸引力的故事分享至 关重要。在 PowerPoint 2016 中,添加了6种新图表,以帮助用户创建财务或分层信息的 一些最常用的数据可视化,以及显示用户数据中的统计属性。

(2)屏幕录制。特别适合演示,用户只需设置想要在屏幕上录制的任何内容,然后转
 到"插入"→"屏幕录制",选择要录制的屏幕部分、捕获所需内容,并将其直接插入演示文
 稿中。

续表

(3)彩色、深灰色和白色 Office 主题。有4个可应用于 PowerPoint 2016 的 Office 主题:彩色、深灰色、黑色和白色。

# 5.1.3 PowerPoint 2016 的主窗口

进入 PowerPoint 2016 后,会出现如图 5-1 所示的界面。此时的工作状态是普通视图 方式。普通视图方式是主要的编辑视图,可用于制作演示文稿。

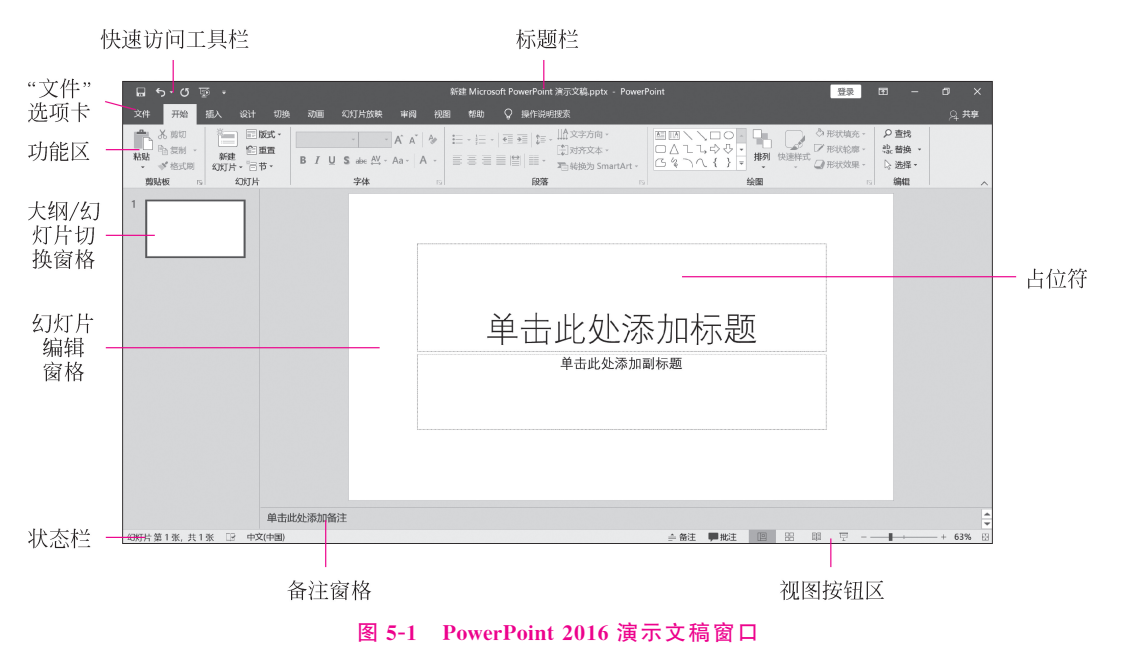

PowerPoint 2016 演示文稿窗口组成及功能如下。

(1)标题栏:用来显示 PowerPoint 2016 的名称和正在编辑的演示文稿的名称。

(2)快速访问工具栏:位于 PowerPoint 2016 工作界面的左上角,由最常用的工具按钮组成,例如"保存"按钮、"撤销"按钮和"恢复"按钮等。

(3)功能区:位于快速访问工具栏的下方,功能区有3个基本组件,即选项卡、组和命令,如图 5-2 所示。功能区所包含的选项卡主要有"开始""插入""设计""切换""动画""幻 灯片放映""审阅""视图""开发工具"9个选项卡,通过这些选项卡可以进行幻灯片的设置。每个选项卡都包含若干"组",这些"组"将相关项显示在一起,如"开始"选项卡包含

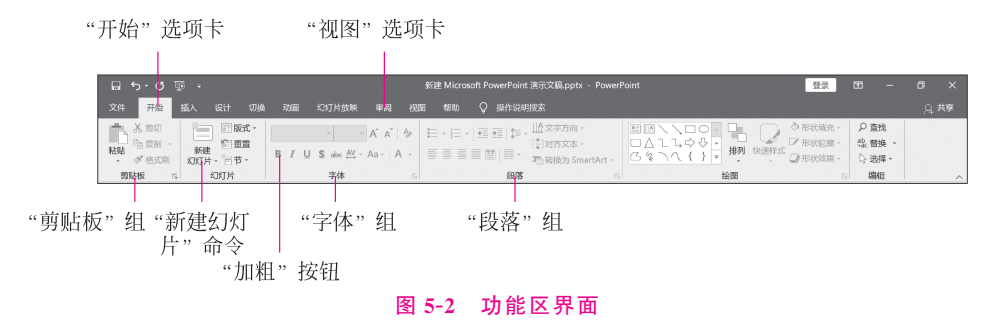

"剪贴板""幻灯片""字体""段落""绘画""编辑"6个组。每个组包含若干命令。命令就是 按钮、用户输入信息的框、菜单。例如,"开始"选项卡下"字体"组中用于更改文字字体的 命令"字体""字号"等。

(4) 幻灯片编辑窗格:用于查看每张幻灯片的整体效果,可以进行输入编辑文本、插 入各种媒体和编辑各种效果,幻灯片编辑窗格是进行幻灯片制作的主要环境。

(5)视图按钮区:通过单击此栏中的相关按钮,可以将 PowerPoint 2016 的视图模式 分别切换到普通视图、幻灯片浏览视图、幻灯片放映视图和浏览视图 3 种不同的模式。

(6) 大纲/幻灯片切换窗格: 在普通视图模式下,幻灯片、大纲切换窗格有"大纲"和 "幻灯片"两种模式,通过单击幻灯片、大纲切换窗格上方的"大纲"和"幻灯片"选项卡,可 以进行两种模式的切换。"幻灯片"模式下,显示的是幻灯片的缩略图,并且对其进行了编 号,用户单击其中的某张幻灯片,则在幻灯片编辑窗格中就显示相应的幻灯片,便于用户 对幻灯片进行修饰和调整。"大纲"模式下,幻灯片、大纲切换窗格显示的是演示文稿中的 文字内容和项目符号点或幻灯片。在此栏中修改幻灯片中的内容,则同步修改了在幻灯 片编辑窗格中显示的幻灯片内容。

(7) 备注窗格:用于保存幻灯片的备注信息,这些信息在幻灯片放映时是不可见的。

(8)状态栏:用于提供正在编辑的演示文稿所包含的幻灯片的张数,以及当前处于 幻灯片编辑窗格中的幻灯片是其中的第几张,此数字以分数形式表示。状态栏还显示该 幻灯片使用的设计模板的名称。

#### 5.1.4 PowerPoint 2016 的启动

启动 PowerPoint 2016 应用程序的方法有以下 3 种。

(1) 从"开始"菜单启动。顺序单击"开始"→"程序"→Microsoft Office→Microsoft Office PowerPoint 2016 命令,打开 PowerPoint 2016。

(2)利用快捷方式启动。若桌面上有 PowerPoint 2016 应用程序的快捷方式,即可在 桌面上双击快捷方式图标启动 PowerPoint 2016。

(3)利用现有的 PPT 文件启动。在"资源管理器"或"我的电脑"窗口中找到并双击 PowerPoint 2016 文件以激活应用程序。

#### 5.1.5 PowerPoint 2016 的退出

常用的退出 PowerPoint 2016 应用程序的方法有以下 3 种。

(1)使用菜单命令退出。单击 PowerPoint 2016 菜单的"文件"→"退出"命令,将同时关闭应用程序中打开的所有演示文稿及 PowerPoint 2016。

(2)单击窗口右上角的"关闭"按钮×退出应用程序。

(3) 使用组合键 Alt+F4 退出 PowerPoint 2016。

用以上第(2)、(3)种方法关闭 PowerPoint 2016 时,若打开两个或两个以上演示文稿,则只关闭当前的文件。如果只打开了一个演示文稿程序,则在关闭当前文件的同时退出 PowerPoint 2016。

在关闭文件时,如果文件是新建文件,或者曾经保存过,但在此次打开操作期间进行

(224)

225

了修改而未保存,则系统会弹出一个 Microsoft PowerPoint 对话框,用于提示用户是否保存当前修改的内容,如图 5-3 所示。用户可单击"保存"按钮,系统会打开"另存为"对话框(保存文件的方法可参看第 3 章中关于 Word 文档的保存办法),在保存当前文件后才能退出 PowerPoint 2016;若用户单击"不保存"按钮,则表示用户不需要保存当前文件,此时将会直接退出 PowerPoint 2016;若单击"取消"按钮,则返回当前窗口,不退出 PowerPoint 2016。

| Microsoft PowerPoint |                   |                | ×    |
|----------------------|-------------------|----------------|------|
| ! 是否保存对 新建 M         | icrosoft PowerPoi | int 演示文稿5.pptx | 的更改? |
| 保存(S)                | 不保存(N)            | 取消             |      |
|                      |                   |                |      |

图 5-3 Microsoft PowerPoint 对话框

# 5.1.6 PowerPoint 2016 工作环境的设置

用户可以根据自己的需要对 PowerPoint 2016 进行设置,以方便工作。

(1)单击"文件"→"开始"命令后,如图 5-4 所示,可以快速列举最近访问的演示文稿。或者单击"文件"→"打开"→"最近"命令,打开如图 5-5 所示的窗口,也可以快速访问最近使用的演示文稿和文件夹。

|      |   |    | 新建 Microsoft PowerPoint 演示文稿 4.pptx - PowerPoint     | 登       |
|------|---|----|------------------------------------------------------|---------|
| ¢    |   | 下午 | F好                                                   |         |
| 俞 开始 |   |    |                                                      |         |
| 🗋 新建 |   |    |                                                      |         |
| ☞ 打开 |   |    |                                                      |         |
| 信息   |   |    | 空白演示文稿                                               |         |
| 保存   |   |    |                                                      |         |
| 另存注  | 为 | 最近 | 已固定                                                  |         |
| 历史i  |   |    | 名称                                                   | 已修改日期   |
| ¥J€D |   |    | 新建 Microsoft PowerPoint 演示文稿 4.pptx<br><sup>弊面</sup> | 刚刚      |
| 共享   |   | Pu | 新建 Microsoft PowerPoint 演示文稿5.pptx<br><sub>桌面</sub>  | 网纲      |
| 关闭   |   | PG | 新建 Microsoft PowerPoint 演示文稿2.pptx<br><sub>桌面</sub>  | RIRI    |
| 帐户   |   | P  | 新建 Microsoft PowerPoint 演示文稿3.pptx<br><sup>桌面</sup>  | F90 F90 |
| 更多.  |   | PG | 新建 Microsoft PowerPoint 演示文稿1.pptx<br><sub>角面</sub>  | 지미      |

图 5-4 快速列举最近访问的演示文稿

(2)单击"文件"→"更多"→"选项"命令,打开 PowerPoint 2016 选项对话框,在"保存"选项卡中,选中"保存自动恢复信息",在"每隔"后的列表中原本输入的时间为"10分钟",用户可以输入新的时间,则系统会自动按照输入的时间间隔对文件进行保存。在"默

| ©                | 打开                                      | 新建 Microsoft PowerPoint 淮元文稿 4.pptx - PowerPoint     | 登录 ③ ② ? —      |
|------------------|-----------------------------------------|------------------------------------------------------|-----------------|
| 。<br>① 开始        |                                         | <b>油云文璃</b> 文件來                                      |                 |
| ☐ 新建             | 黄近                                      |                                                      | 已修改日期           |
| ○ 打开 信息          | <ul><li>OneDrive</li><li>这台电脑</li></ul> | 已固定<br>國定所黨文件,方便以后查找, 鼠标器停在某个文件上方时, 单击显示的副打器柄。<br>今天 |                 |
| 保存               | 添加位置                                    | デー 新建 Microsoft PowerPoint 演示文稿 4.pptx<br>東面         | 2021/2/19 15:16 |
| 历史记录             | 🗁 浏览                                    | 新建 Microsoft PowerPoint 演示文稿5.pptx<br><sup>桌面</sup>  | 2021/2/19 15:16 |
| 打印               |                                         | 新建 Microsoft PowerPoint 演示文稿2.pptx<br><sub>桌面</sub>  | 2021/2/19 15:16 |
| 共 <b>享</b><br>导出 |                                         | 新建 Microsoft PowerPoint 演示文稿3.pptx<br><sup>桌面</sup>  | 2021/2/19 15:16 |
| 关闭               |                                         | 新建 Microsoft PowerPoint 演示文稿1.pptx<br><sup>桌面</sup>  | 2021/2/19 15:16 |
| 帐户               |                                         | 新建 Microsoft PowerPoint 演示文稿,pptx 桌面                 | 2021/2/19 15:16 |

图 5-5 最近使用文件窗口

🥌 恢复未保存的演示文稿

认文件位置"文本框中,可以设定一个工作目录,以后在保存文件时,如果用户没有另行设置保存路径,则系统自动将文件保存在该路径下。

(3) 单击"文件"→"信息"命令,打开有关演示文稿信息的窗口,选择"保护演示文稿"

| 加密文档                                                     | ?             | $\times$  |
|----------------------------------------------------------|---------------|-----------|
| 对此文件的内容进行加密<br>密码(R):                                    |               |           |
| 警告:如果丢失或忘记密码,则无法<br>议将密码列表及其相应文档名放在一<br>(请记住,密码是区分大小写的。) | 将其恢复。<br>个安全位 | _ 建<br>置。 |
| 确定                                                       | Ę             | 风消        |

计算机应用基础教程(微课版)

226

图 5-6 "加密文档"对话框

的子选项卡"用密码进行加密",弹出"加密文档"对 话框,如图 5-6 所示,输入密码,单击"确定"按钮,将 会弹出"确认密码"对话框。再次输入同样密码后, 单击"确定"按钮,对话框关闭。将当前文档保存并 关闭后,若要再次打开文档,则系统会自动打开"密 码"对话框,在"输入密码以打开文件…"文本框内输 入正确密码,单击"确定"按钮后,文件才能打开。若 取消密码保护,再次选择"保护演示文稿"的子选项 卡"用密码进行加密",弹出"加密文档"对话框,删除

12

密码即可。

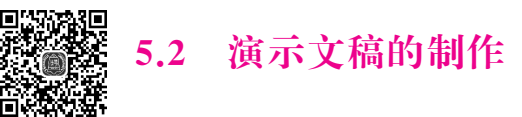

通过本节学习,用户可以学会如何在 PowerPoint 2016 环境下创建一个 新的演示文稿、打开已保存过的演示文稿和保存演示文稿。

# 5.2.1 创建演示文稿

创建演示文稿是在 PowerPoint 2016 中新建一个演示文稿的过程,其方法有多种,这 里介绍以下两种创建演示文稿的方法。

# 1. 创建空演示文稿

单击"文件"→"新建"命令,在可用的模板和主题窗口中选择"空白演示文稿",如 图 5-7 所示,单击"创建"按钮,系统就创建了一个新的空白演示文稿。

|      | 新建 Microsoft PowerPoint 演示文稿5.pptx - PowerPoint |
|------|-------------------------------------------------|
| e    | 新建                                              |
| 俞 开始 |                                                 |
| 🗋 新建 |                                                 |
| ▷ 打开 |                                                 |
|      | 空白演示文稿                                          |
|      |                                                 |

图 5-7 新建空白演示文稿

#### 2. 根据主题创建演示文稿

使用主题可以简化专业设计师水准的演示文稿的创建过程。在 PowerPoint 中使用 主题颜色、字体和效果,可以使演示文稿具有统一风格。

单击"文件"→"新建"命令,如图 5-8 所示,显示了本机上已安装的主题缩略图,根据 需要,选择一个主题,然后单击,系统就会创建一个基于该主题的演示文稿。

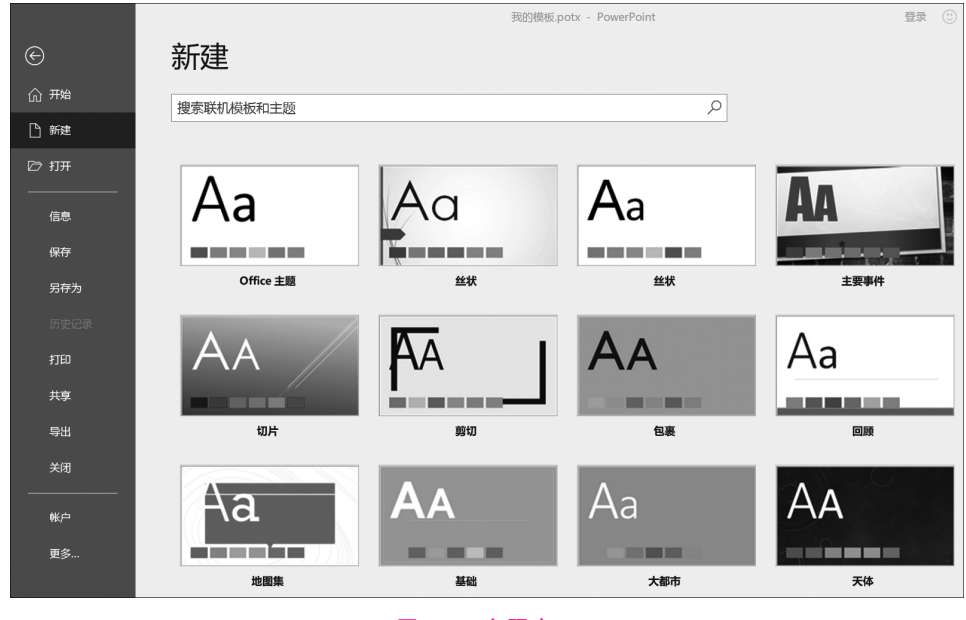

图 5-8 主题窗口

如果用户自定义了模板,并且保存了模板文档(.potx),单击"我的模板",在"个人模板"列表中选择一个模板,单击"新建"完成,如图 5-9 所示。

计算机应用基础教程(微课版)

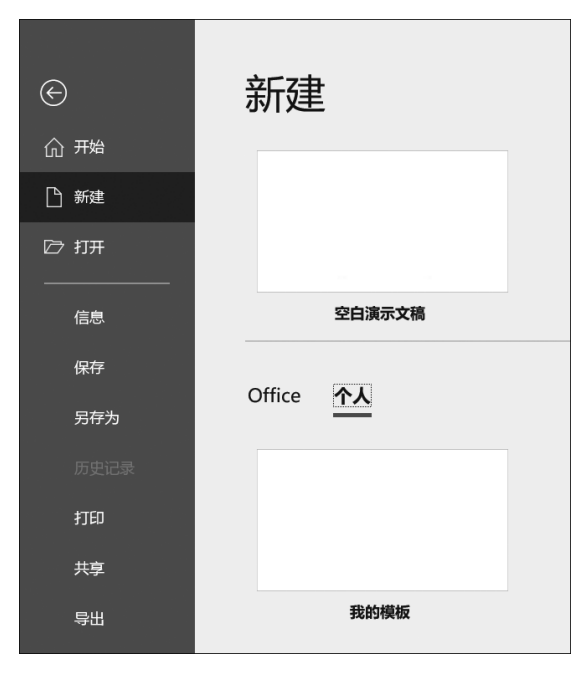

图 5-9 创建个人模板

# 5.2.2 打开演示文稿

在 PowerPoint 2016 中,当用户需要打开已经存在的演示文稿时,可使用以下 3 种方法。

在"计算机"或"资源管理器"中找到并双击要打开的演示文稿,即可打开这个演示 文稿。

在 PowerPoint 2016 中,选择"文件"→"打开"命令,或使用 Ctrl+O 组合键,系统会 弹出"打开"对话框。然后在弹出的"打开"对话框中选择要打开的演示文稿,并单击"确 定"按钮,即可打开选择的演示文稿。打开文件的基本方法可参看 Word 文档的打开。

如果需要打开的是近期使用过的文稿,则可单击"文件"菜单,在本菜单的下方会出现 最近访问过的演示文稿的名称,通常此处会出现4个文件名。若其中有需访问的文件,只 要直接单击即可打开。

在选择打开文件时,要注意所选中的文件必须是扩展名为 pptx 的文件。pptx 是演示文稿文件的扩展名,若非此类文件,在 PowerPoint 中无法打开。选择"文件"→"打开"→ "浏览"命令,在"打开"对话框的"文件类型"下拉列表中,选择"所有 PowerPoint 演示文稿"。此时,在"名称"列表中将会显示当前目录下所有类型为演示文稿的文件名及文件 夹,如图 5-10 所示。单击选中某演示文稿文件后,右侧会显示该文件的首页预览,单击 "打开"按钮,可以在 PowerPoint 2016 下打开该文件。

### 5.2.3 保存演示文稿

在 PowerPoint 2016 中保存文件的常用方法有如下两种。

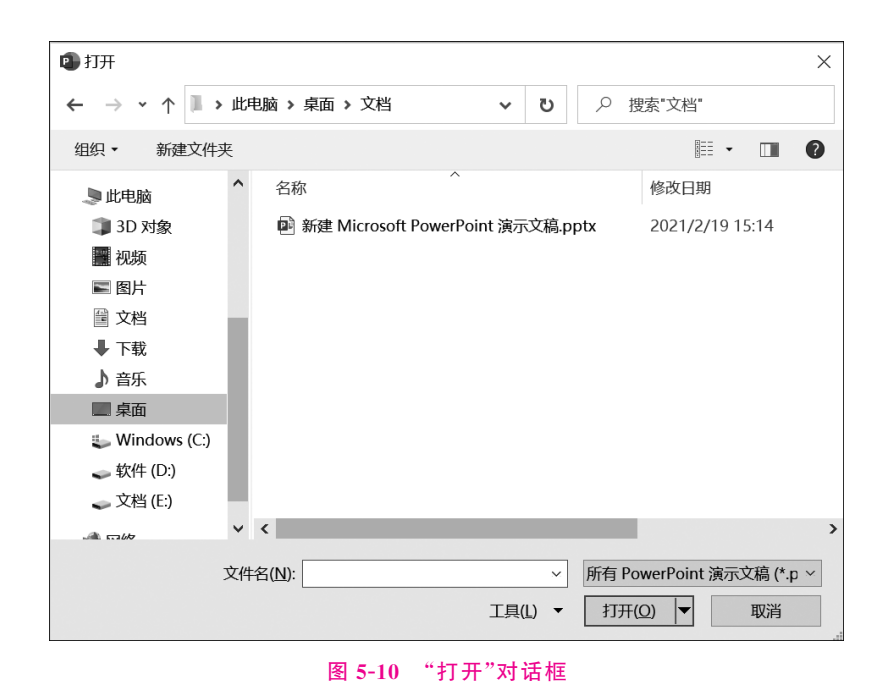

(1) 在 PowerPoint 2016 中,选择"文件"→"保存"命令,或使用 Ctrl+S 组合键,也可 通过单击快速工具栏上的"保存"按钮,若此时当前演示文稿还未保存,则在接下来弹 出的"另存为"对话框中选择保存的目录和名称,单击"确定"按钮进行保存;若当前演示文 稿之前已保存过,此时则将直接以同名文件再次保存。

(2)选择"文件"→"另存为"命令,在弹出的"另存为"对话框中选择保存的目录和名称,单击"确定"按钮后完成对当前演示文稿的保存。保存文件的基本方法可参看 Word 文档的保存。

在保存新建文件和将当前演示文稿另存为其他文件名和路径时,要确保保存文件的 类型必须是扩展名为 pptx 的文件。在"另存为"对话框的"保存类型"下拉列表中,选择 "演示文稿"。此时,在"文件名"列表中输入文件名,如图 5-11 所示。单击"保存"按钮,将 文件以刚刚输入的文件名存在当前目录下。

# 5.2.4 在演示文稿中插入幻灯片

通常情况下,一个演示文稿是由许多幻灯片组成的,在制作演示文稿的过程中,用户 可以根据需要在适当位置插入幻灯片。方法有以下3种。

#### 1. 在"普通视图"模式中插入幻灯片

在"普通视图"模式中打开演示文稿的情况下(即 PowerPoint 2016 主界面的左下角 的 □ 图标处于激活状态),如果需要在某张幻灯片之后插入新的幻灯片,则通过在工作 区中拖曳滑动条将此幻灯片置于工作区中,然后单击"开始",在"幻灯片"组中单击"新建 幻灯片"按钮,即可插入一张新的幻灯片;或使用快捷菜单新建幻灯片,在"幻灯片"→"大

230

纲"窗格中,选中幻灯片的缩略图或在空白位置右击,在弹出的快捷菜单中选择"新建幻灯 片"选项,即创建了一张新的幻灯片;或按Ctrl+M组合键,即可完成插入。

| 😰 另存为                                                                                                    |                                                                           |                         | ×                                          |
|----------------------------------------------------------------------------------------------------|---------------------------------------------------------------------------|-------------------------|--------------------------------------------|
| $\leftarrow \ \rightarrow \ \cdot \ \uparrow \ \blacksquare$                                                                                                    | « admin » 桌面 » 文档                                                         | → ひ 2 提                 | 索"文档"                                      |
| 组织 ▼ 新建文件                                                                                                    | 夹                                                                         |                         |                                            |
| <ul> <li>3D 対象</li> <li>一〇〇 八次</li> <li>一〇〇 八次</li> <li>二〇 八次</li> <li>二〇 八次</li> <li>三〇 八次</li> <li>二〇 八次</li> <li>二〇 八次</li></ul> | <ul> <li>名称</li> <li>副 我的演示文稿.pptx</li> <li>副 新建 Microsoft Pov</li> </ul> | ^<br>verPoint 演示文稿.pptx | 修改日期<br>2021/2/19 15:53<br>2021/2/19 15:14 |
| 🛶 软件 (D:)                                                                                                    | ~ <                                                                       |                         | >                                          |
| 文件名(N):                                                                                                    | 我的演示文稿.pptx                                                               |                         | ~                                          |
| 保存类型(T):                                                                                                    | PowerPoint 演示文稿 (*.pptx)                                                  |                         | ~                                          |
| 作者:                                                                                                    | admin                                                                     | 标记: 添加标记                |                                            |
| ▲ 隐藏文件夹                                                                                                    |                                                                           | 工具(L) ▼ 保存              | Ŧ(S) 取消                                    |

图 5-11 "另存为"对话框

#### 2. 在"幻灯片浏览视图"模式中插入幻灯片

在"幻灯片浏览视图"模式中打开演示文稿的情况下(即 PowerPoint 2016 主界面的 左下角的 窗 图标处于激活状态),如果需要在某张幻灯片之后插入新的幻灯片,则通过 在工作区中单击需要插入幻灯片的位置。例如,需要在第 2、3 张幻灯片之间插入新幻灯 片,则单击第 2、3 张幻灯片之间的位置,可见有垂直竖线在闪动。然后单击"开始",在"幻 灯片"组中单击"新建幻灯片"按钮,即可插入一张新的幻灯片;或使用快捷菜单新建幻灯 片,右击,在弹出的快捷菜单中选择"新建幻灯片"命令,即创建了一张新的幻灯片;或按 Ctrl+M 组合键,即可完成插入。

#### 3. 从其他演示文稿文件中选择幻灯片插入

以上两种模式中,在选定插入位置后,均可使用"新建幻灯片"命令,再选择"重用幻灯 片"选项,进入"重用幻灯片"窗口,在"从以下源插入幻灯片:"后的文本框中输入其他演 示文稿的路径及名称,或通过单击"浏览"按钮,在搜寻到其他演示文稿名称后,单击"打 开"按钮,选定的演示文稿将显示出来。可先单击需要插入的幻灯片,再单击"插入幻灯 片"按钮,将指定的幻灯片插入当前演示文稿的指定位置;或者单击"插入所有幻灯片"按 钮,将全部幻灯片插入当前演示文稿的指定位置。

### 5.2.5 在演示文稿中删除幻灯片

在 PowerPoint 2016 中删除幻灯片的常用方法有如下两种。